Modbus Master Interface Set up on cc200 Touch Screen Engineering Manual

### System Rev 18.6.1-135 Modbus Displayed Rev 7.4 Compatible with cc200 Rev : 18.6.0-53 and beyond

Title Page © 2003 Comeragh Controls Ltd

No part of this document may be reproduced by any process without the prior written permission from Comeragh Controls Ltd.

The information in this document is provided for reference only. While every effort has been made to make sure it is accurate and complete, Comeragh Controls Ltd does not accept any liability arising out of the application or use of the information or products described herein. Moreover, Comeragh Controls Ltd reserves the right to alter specifications or procedures without notice.

This document may contain or refer to information or products protected by copyright or patents and does not convey any license under the patent rights of Comeragh Controls Ltd nor the rights of others.

All products referred herein are trademarks of their respective owners.

Publication details: *Title:* iCon Touch Screen User Manual *Part Number:* CC-200MI

Produced by:

Product Support Department Comeragh Controls Ltd Upper Irish Town Clonmel Co. Tipperary

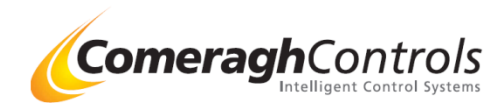

### CC200 Modbus New Features : cc200 Rev : 18.6.1-106

MODBUS Rev 7.1 (Zone Offset changed from 20 to 25 to enable more modifications) (Previous Rev 6)

MODBUS Master –Dakin: Register Off set by 1
Modbus Master Mitsubishi MelcoBEMS MINI Added
Modbus - Read Relays Reg 33000
Modbus - Ability to run Modbus Master & Slave at the same time
Modbus – AV Remote Access Control ( DLL for John Corbin -4/5 Queen St)
Modbus DLL FOR Token Ring Sharing - Compass House
MODBUS Salve: Fault tolerant (Software Watchdog) If comms lost after 1 min close & re-opens port
MODBUS Master & Slave: Ability to adjust Parity, databits and Stop Bits
Modbus Monitor – Selectable Running in Background (Daedalus)
Modbus Master Token Ring Error Correction Improved
18.6.01.67 (Modbus Master Correct Reading 03 Results)
18.6.01.106 (Modbus error checking Added: Close Port 60 Sec & Watchdog Reset after 1hr)

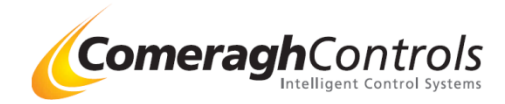

### **1.1 Access Engineering Menu**

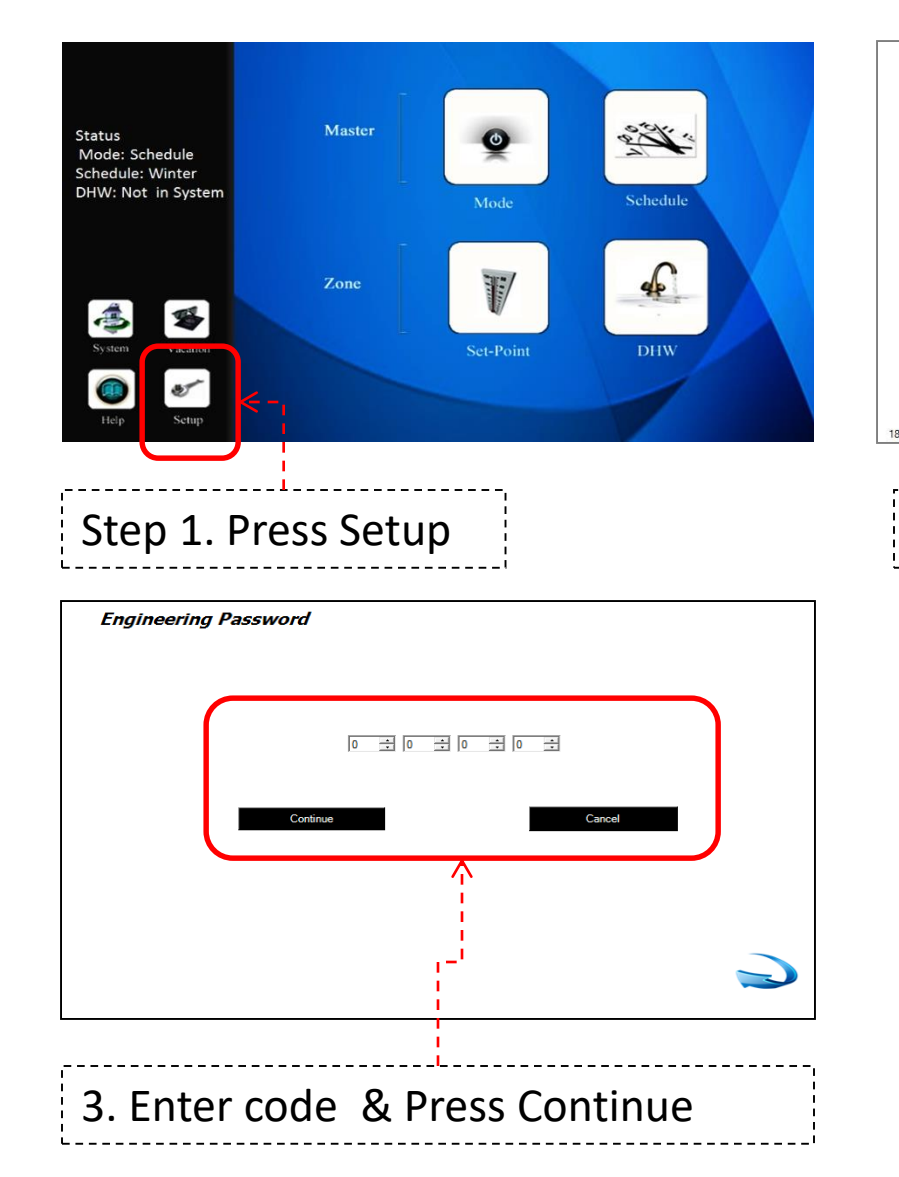

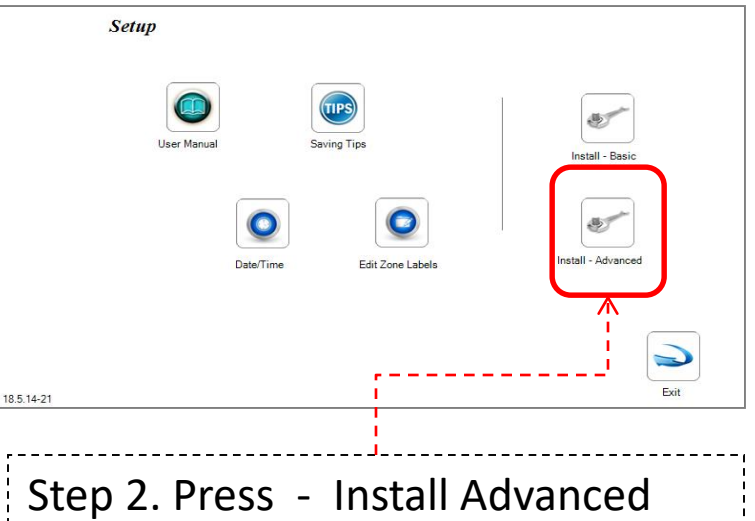

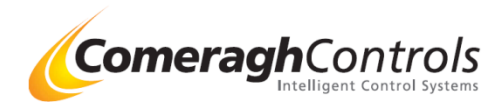

### **1.2 Select Modbus Master Module**

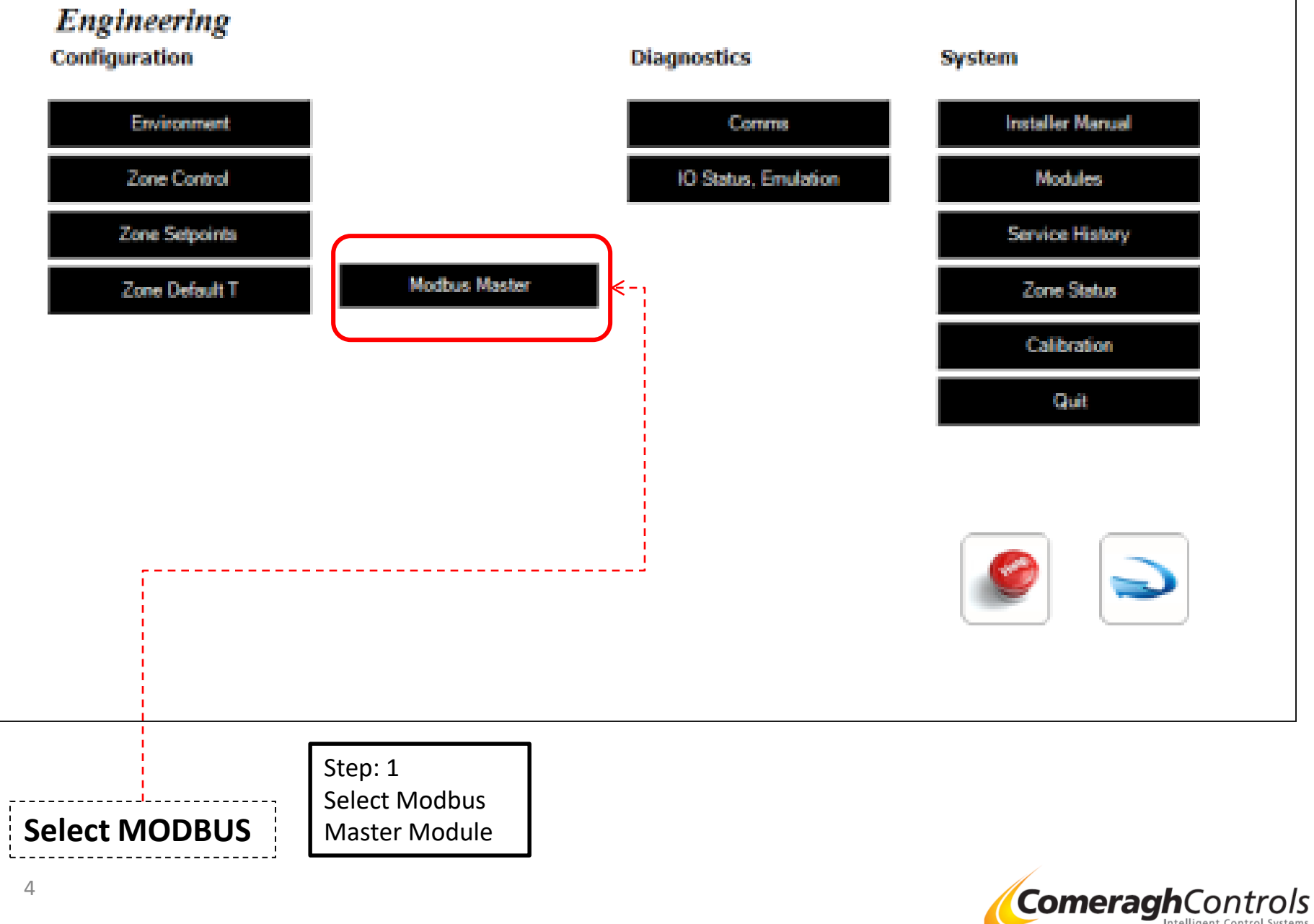

Intelligent Control Systems

**1.3 Enter the number of register required:** 

| Modbus Master               |          |
|-----------------------------|----------|
| Setup<br>Registers          |          |
| Monitor<br>Create Registers | <u>*</u> |
|                             |          |

Step: 2

a) Enter the number of register required:

(Saves having to press NEW and awaiting for system to compile data each time) b) Select Set Up

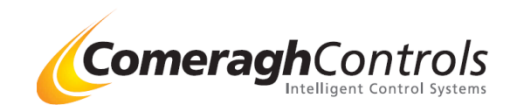

### 1.4 Modbus Setup

| Overview:   |                                                                                           |  |  |  |
|-------------|-------------------------------------------------------------------------------------------|--|--|--|
| Type:       | RTU (Rs485) or TCPIP                                                                      |  |  |  |
|             | RTU Port (Remote Terminal Unit)                                                           |  |  |  |
| ID :        | Set to 1                                                                                  |  |  |  |
| 1           | Console ID Console number : As this console will be the Modus Master , the ID is set to 1 |  |  |  |
| CRC :       | Ask if required for client's modbus                                                       |  |  |  |
|             | CRC Enable Included crc (cyclic redundancy check)                                         |  |  |  |
|             | in the transmissions                                                                      |  |  |  |
| Port:       | Use 0 for USB                                                                             |  |  |  |
|             | Assign which port on the console used to link with the BMS                                |  |  |  |
|             | Typically assigned to 0 = USB Port                                                        |  |  |  |
| Data Bits : | Option 7, 8(Default) , 9                                                                  |  |  |  |
| Parity:     | None(Default) , ODD, Even, Mark, Space.                                                   |  |  |  |
| Stop Bits:  | One (Default) 2, 1.5                                                                      |  |  |  |
|             |                                                                                           |  |  |  |
|             | '                                                                                         |  |  |  |

#### Modbus Setup

| Туре               | RTU Enable      |
|--------------------|-----------------|
| Id                 |                 |
| CRC                |                 |
| Com Port           |                 |
| Data Bits          | Bits_8(default) |
| Parity             | None(default)   |
| Stop Bits          | One(default)    |
|                    |                 |
|                    |                 |
|                    |                 |
|                    |                 |
| Rev 1.0.6179.25398 |                 |

#### Win CE6

If USB-RS485 Adaptor fitted, use Comm Port 0 If RS232-RS485 Adaptor fitted, use Comm Port 1

#### Win CE7 (up t0 2019)

If USB-RS485 Adaptor fitted, use Comm Port 6 If RS232-RS485 Adaptor fitted, use Comm Port 1

#### Win CE7 (up t0 2020)

If USB-RS485 Adaptor fitted, use Comm Port 0 If USB-RS485 Adaptor fitted, use Comm Port 5

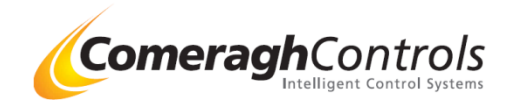

### 1.5 Modbus Port (2 x USB-RS485 Ports attached)

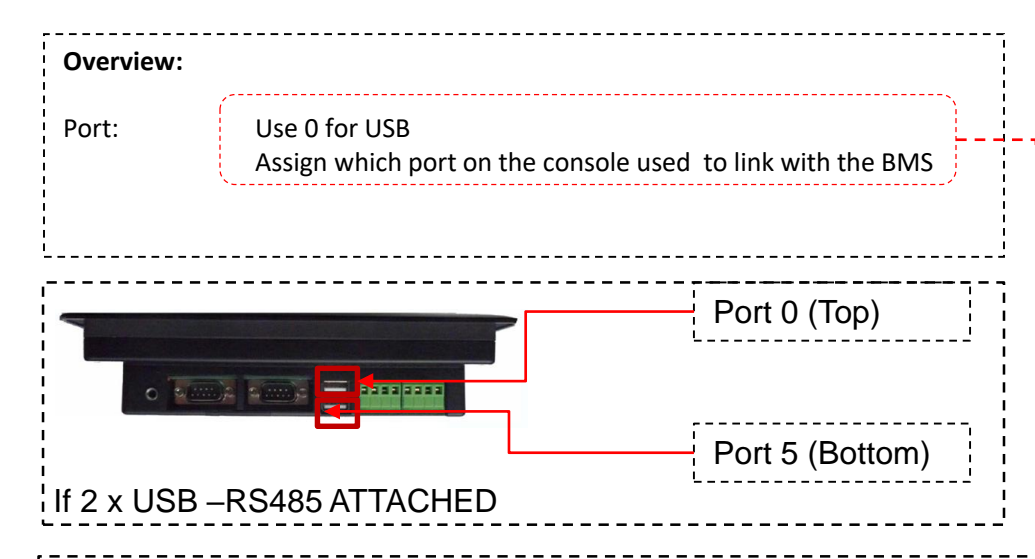

#### Win CE6

If USB-RS485 Adaptor fitted, use Comm Port 0 If RS232-RS485 Adaptor fitted, use Comm Port 1

#### Win CE7 (up t0 2019)

If USB-RS485 Adaptor fitted, use Comm Port 6 If RS232-RS485 Adaptor fitted, use Comm Port 1

#### Win CE7 (up t0 2020)

If USB-RS485 Adaptor fitted, use Comm Port 0 If USB-RS485 Adaptor fitted, use Comm Port 5

#### Steps to check the port Number

- 1. Both USB need to be plug in , then the cc200 will assign the port
- 2. Press START Icon(Hidden at the bottom left of screen) (Use flat head to trigger display)
- 3. Select : Run
- 4. Enter "Regedit"
- 5. Select: HKEY\_LOCAL\_MACHINE
- 6. Select: Drivers
- 7. Select: Active
- 8. Go to the last two files e.g. 78 and 79

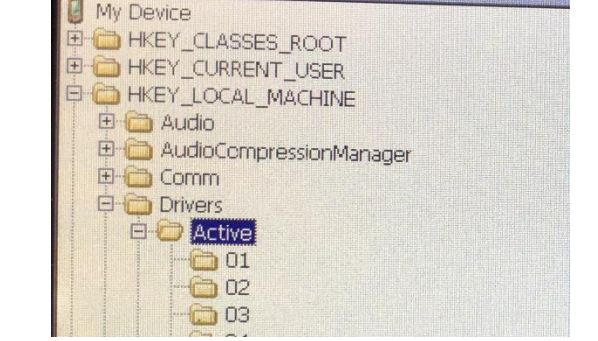

| 76                                                                                                    | Name                                                                                            | Data                                                                                                    |
|----------------------------------------------------------------------------------------------------|-------------------------------------------------------------------------------------------------|----------------------------------------------------------------------------------------------------|
| 77                                                                                                    | <b>設</b> Hnd                                                                                    | B1254F64 (-1322954908)                                                                                      |
| - 28                                                                                                    | ab Name                                                                                         | 'COMO:"                                                                                                    |
|                                                                                                    | abKey                                                                                           | Drivers\USB\ClientDrivers\FTDI_DEVICE                                                                       |
| Console     Console     Fiters     Fiters     ProcGroup_0002     ProcGroup_0003     RegisteredDevice     SDCARD | PullName     SerialNumber     Description     ChipType     UsbSpeed     WendorId     WProductId | COMU<br>"AK04OV38"<br>"FT232R USB UART"<br>"FT232R"<br>"Full-Speed"<br>00000403 (1027)<br>000006001 (24577) |

Example: Active Diver # 78 Look for FTDI

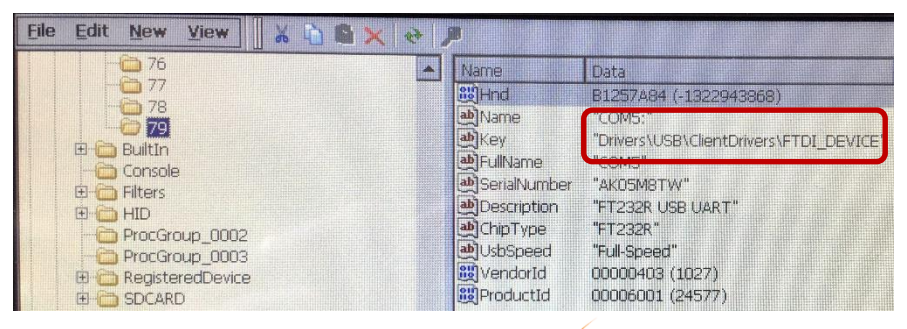

#### Example: Active Diver # 79 Look for FTDI

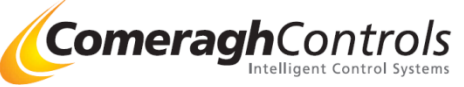

## 2.1 Setup Modbus New Registries

| Reg<br>Idx | g <i>isters</i><br>Label | Data | Units | Err | Id | FC | Addr | Cm | Val | En |
|------------|--------------------------|------|-------|-----|----|----|------|----|-----|----|
|            |                          |      |       |     |    |    |      |    |     |    |
|            |                          |      |       |     |    |    |      |    |     |    |
|            |                          |      |       |     |    |    |      |    |     |    |
|            |                          |      |       |     |    | Ne | w/   |    |     |    |
|            |                          |      |       |     |    |    |      |    | 2   |    |

### Select New Module

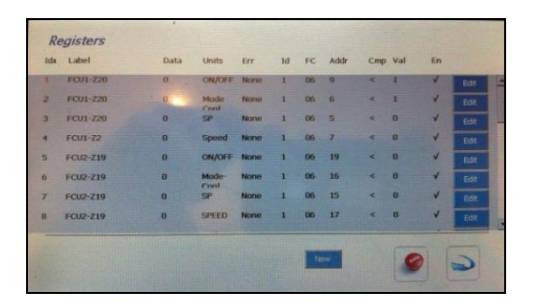

Example

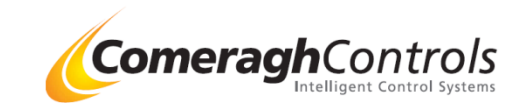

## 2.2 Setup Modbus Registries

| Slave Address       | 1 .        | Device    | Procon Mod IP50 🗨 |
|---------------------|------------|-----------|-------------------|
| Function Code       | 06 💌       | Parameter | Mode 💌            |
| Address             | 5 🕂        | Zone      | Zone 8            |
| Compare             | < 🗸        |           |                   |
| FCU Mode Ht Delay ( | Min) 180 🚊 |           |                   |
| Enable              | 2          |           |                   |
| Label               |            |           |                   |
| Units               |            | •         |                   |
|                     |            |           |                   |
|                     |            |           |                   |
| Cours.              |            | cal       |                   |

| Slave Address:  | Check with Slave unit manufacture |
|-----------------|-----------------------------------|
| Function Code : | 6 = Write                         |
| Address:        | Register Address                  |
| `               |                                   |

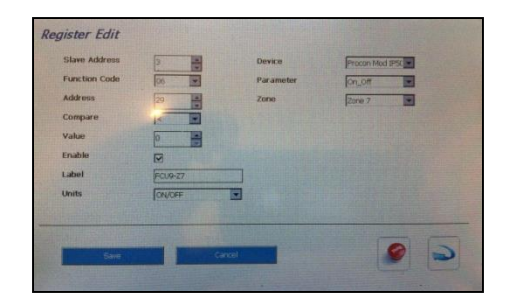

Example Layout

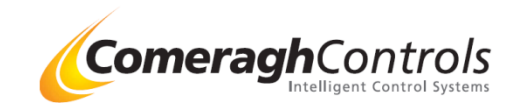

## Shenfield Mill Mitsubishi MODBUS setup Example ON-OFF

| Slave Address       1         Function Code       06         Address       9         Address       9         Compare       Image: Compare         Delay FCU Ht (Min)       180         Enable       Image: Compare         Label       FCU1-220         Units       ON/OFF   | Device Procon Mod IPS()   Parameter Im_Off )   Zone Imode IPS() | Device: Procon Mod IP or MelcoBEMS<br>(Mitsubishi Interface kit)<br>Parameter ON / OFF<br>Zone The Zone number where FCU is fitted                                                                                                    |
|----------------------------------------------------------------------------------------------------|-----------------------------------------------------------------|----------------------------------------------------------------------------------------------------|
| Slave Address:1 (FCU Group address)Function Code :6 (Write Command)Address:9 ( Register Address for ON /CCompare:n/aDelay FCU Ht-min180 : (3 Hr Delay) (Max settingEnable✓ Enable this MODBUS striLabelFCU 1 – Z20 ( Just a label so enginUnitsON/OFF( Just a label so engin |                                                                 | Check with Slave unit manufacture<br>DFF control for Procon Mod IP (Mitsubishi)<br>g is 333min) To avoid Heating set value to 400<br>ufh after 180 min , then switch ON FCU<br>ing to be output<br>engineer will know which FCU & ZONE)<br>heer will know it's purpose ) |

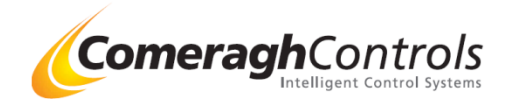

## Shenfield Mill Mitsubishi MODBUS setup Example MODE

| Register Edit      |           |           |                 |
|--------------------|-----------|-----------|-----------------|
| Slave Address      | 1         | Device    | Procon Mod IP50 |
| Function Code      | 06        | Parameter | Mode            |
| Address            | 6         | Zone      | Zone 20         |
| Compare            | <         |           |                 |
| Delay FCU Ht (Min) | 180       |           |                 |
| Enable             |           |           |                 |
| Label              | FCU1-Z20  | ]         |                 |
| Units              | Mode Cool |           |                 |
| Saye               | Cancel    |           |                 |

|           | Procon Mod IP or MolcoPEMS          |     |
|-----------|-------------------------------------|-----|
| I Device. | / Mitaukiaki lataufa as kit)        |     |
| I         | ( MItsubishi Interface Kit)         |     |
| Parameter | Mode                                |     |
| I Zone    | The Zone number where FCU is fitted |     |
| I         |                                     | , i |

| Slave Address:<br>Function Code : | 1 (FCU Group address)<br>6 (Write Command) | Check with Slave unit manufacture              |
|-----------------------------------|--------------------------------------------|------------------------------------------------|
| Address:                          | 6 (Register Address for MODE co            | ontrol for Procon Mod IP (Mitsubishi)          |
| Compare:                          | n/a                                        |                                                |
| Delay FCU Ht-min                  | 180 : (3 Hr Delay) (Max setting is         | 333min) To avoid Heating set value to 400      |
|                                   | If Heating SP not achieve by ufh           | after 180 min , then witch FCU MODE to Heating |
| Enable                            | Enable this MODBUS string                  | to be output                                   |
| Label                             | FCU 1 – Z20 (Just a label so eng           | ineer will know which FCU & ZONE)              |
| Units                             | MODE( Just a label so engineer w           | <i>v</i> ill know it's purpose)                |

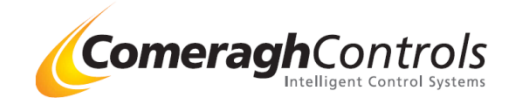

## Shenfield Mill Mitsubishi MODBUS setup Example SP

| Register Edit |          |           |                 |
|---------------|----------|-----------|-----------------|
| Slave Address | 15       | Device    | Procon Mod IP50 |
| Function Code | 06       | Parameter | Set_Point       |
| Address       | 5        | Zone      | Zone 4          |
| Compare       | <        |           |                 |
|               | 0        |           |                 |
| Enable        |          |           |                 |
| Label         | FCU15-Z4 |           |                 |
| Units         | SP       |           |                 |
|               |          |           |                 |
|               |          |           |                 |
| Save          | Can      | cel .     |                 |
|               |          |           |                 |

| Device:   | Procon Mod IP or MelcoBEMS<br>( Mitsubishi Interface kit) |
|-----------|-----------------------------------------------------------|
| Parameter | Set Point                                                 |
| I Zone    | The Zone number where FCU is fitted                       |
| I<br>L    |                                                           |

| Slave Address:<br>Function Code :<br>Address:<br>Compare: | <ul> <li>15 ( FCU Group address)</li> <li>06 (Write Command)</li> <li>5 ( Register Address for SP con/a</li> <li>n/a (Value has no function)</li> </ul> | Check with Slave unit manufacture                                                   |  |
|-----------------------------------------------------------|----------------------------------------------------------------------------------------------------|-------------------------------------------------------------------------------------|--|
| Enable<br>Label<br>Units                                  | <ul> <li>✓ Enable this MODBUS stri</li> <li>FCU 5 – Z24 (Just a label so</li> <li>SP(Just a label so engineer w</li> </ul>                              | ing to be output<br>engineer will know which FCU & ZONE)<br>/ill know it's purpose) |  |

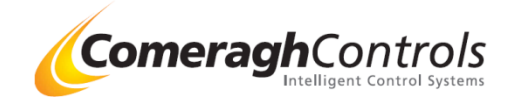

## Shenfield Mill Mitsubishi MODBUS setup Example Fan Speed

| Slave Address | 15       | Device    | Procon Mod IP5( |
|---------------|----------|-----------|-----------------|
| Function Code | 06       | Parameter | Fan_speed       |
| Address       | 7        | Zone      | Zone 4          |
| Compare       | <        |           |                 |
|               | 0        |           |                 |
| Enable        |          |           |                 |
| Label         | FCU15-Z4 |           |                 |
| Units         | SPEED    |           |                 |
|               |          |           |                 |
|               |          |           |                 |
| Save          |          | Cancel    |                 |

| Device:   | Procon Mod IP or MelcoBEMS<br>(Mitsubishi Interface kit) |
|-----------|----------------------------------------------------------|
| Parameter | Fan Speed                                                |
| I Zone    | The Zone number where FCU is fitted                      |

| Slave Address:<br>Function Code :<br>Address:<br>Compare: | 15 ( FCU Group address)<br>06 (Write Command)<br>7 ( Register Address for Fan Sj<br>n/a<br>n/a (Value has no function)        | Check with Slave unit manufacture<br>peed control for Procon Mod IP (Mitsubishi)       |
|-----------------------------------------------------------|----------------------------------------------------------------------------------------------------|----------------------------------------------------------------------------------------|
| Enable<br>Label<br>Units                                  | <ul> <li>✓ Enable this MODBUS strip</li> <li>FCU 5 – Z24 (Just a label so e</li> <li>SPEED (Just a label so engine</li> </ul> | ng to be output<br>engineer will know which FCU & ZONE)<br>eer will know it's purpose) |

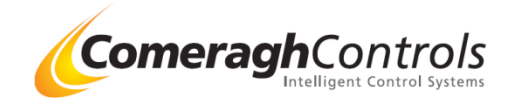

## Tower Walk **Fujitsu** MODBUS setup Example **ON-OFF**

| Kegister Lont<br>Slave Address<br>Function Code<br>Address<br>Compare<br>Value<br>Enable<br>Label<br>Units | 1<br>06<br>0<br>0<br>0<br>0<br>0<br>0<br>0<br>0<br>0<br>0<br>0<br>0<br>0 | Device<br>Parameter<br>Zone | IntersisBoxFJ_RC_MBS-1 | Device:<br>Parameter<br>Zone | IntesisBox_FJ-RC-MBS-1 ( <b>Fujitsu</b> Interface kit<br>ON / OFF<br>The Zone number where FCU is fitted |
|----------------------------------------------------------------------------------------------------|--------------------------------------------------------------------------|-----------------------------|------------------------|------------------------------|----------------------------------------------------------------------------------------------------|
| Save                                                                                                    | Cancel                                                                   |                             |                        |                              |                                                                                                    |

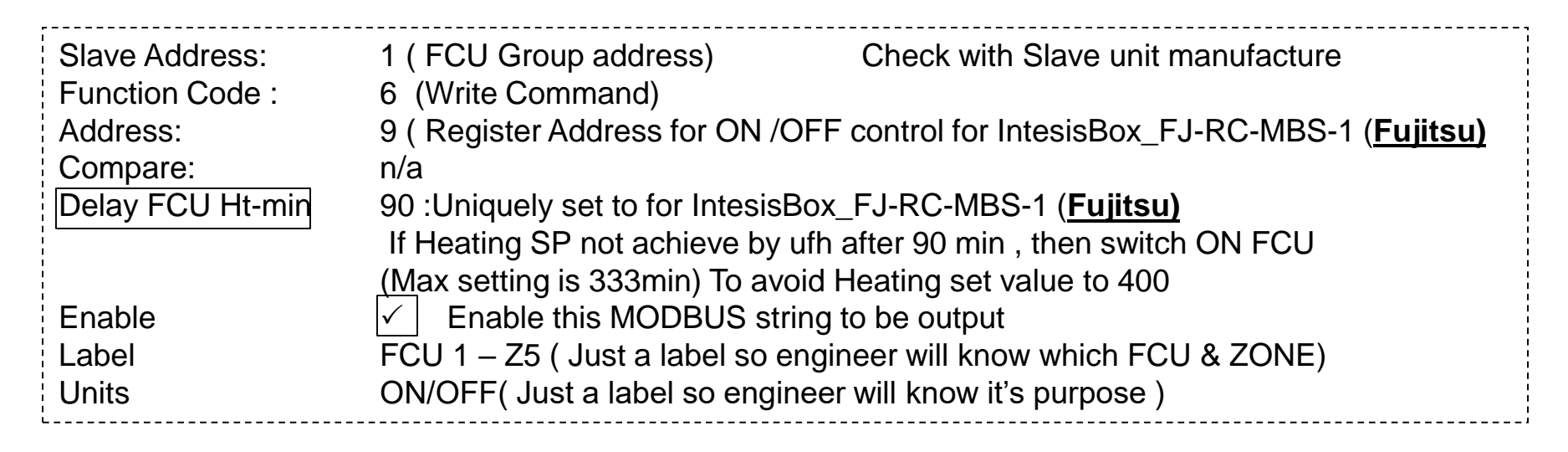

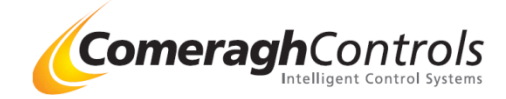

## Tower Walk **Fujitsu** MODBUS setup Example MODE

| Register Edit<br>Slave Address<br>Function Code<br>Address<br>Compare |                        | Device<br>Parameter<br>Zone | IntersisBoxFJ_RC_MBS-1 | Device:<br>Parameter<br>Zone | IntesisBox_FJ-RC-MBS-1 ( <u>Fujitsu</u> Interface kit)<br>Mode<br>The Zone number where FCU is fitted |
|-----------------------------------------------------------------------|------------------------|-----------------------------|------------------------|------------------------------|----------------------------------------------------------------------------------------------------|
| Enable<br>Label                                                       | FCU1-25                |                             |                        |                              |                                                                                                    |
| Save                                                                  | Mode <u>P</u><br>Cance |                             | 9 2                    |                              |                                                                                                    |

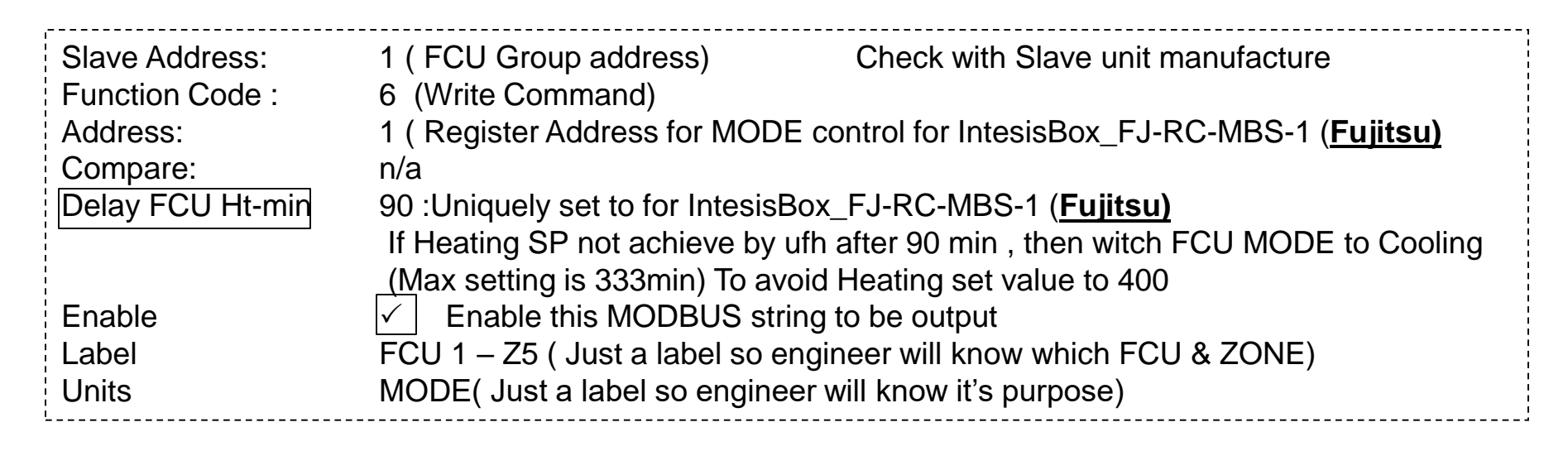

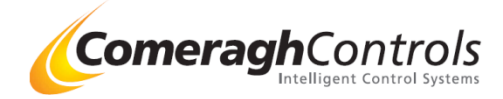

## Tower Walk **Fujitsu** MODBUS setup Example SP

| Register Edit<br>Slave Address<br>Function Code<br>Address<br>Compare<br>Value<br>Enable<br>Label<br>Units | 1      | Device<br>Parameter<br>Zone | [IntersisBoxF<br>[AC_SP<br>[Zone 5 | J.RC./MBS-1 | Device:<br>Parameter<br>Zone | IntesisBox_FJ-RC-MBS-1 ( <b>Fujitsu</b> Interface kit) )<br>Set Point<br>The Zone number where FCU is fitted |
|----------------------------------------------------------------------------------------------------|--------|-----------------------------|------------------------------------|-------------|------------------------------|----------------------------------------------------------------------------------------------------|
| Save                                                                                                    | Cancel |                             |                                    | 9 2         |                              |                                                                                                    |

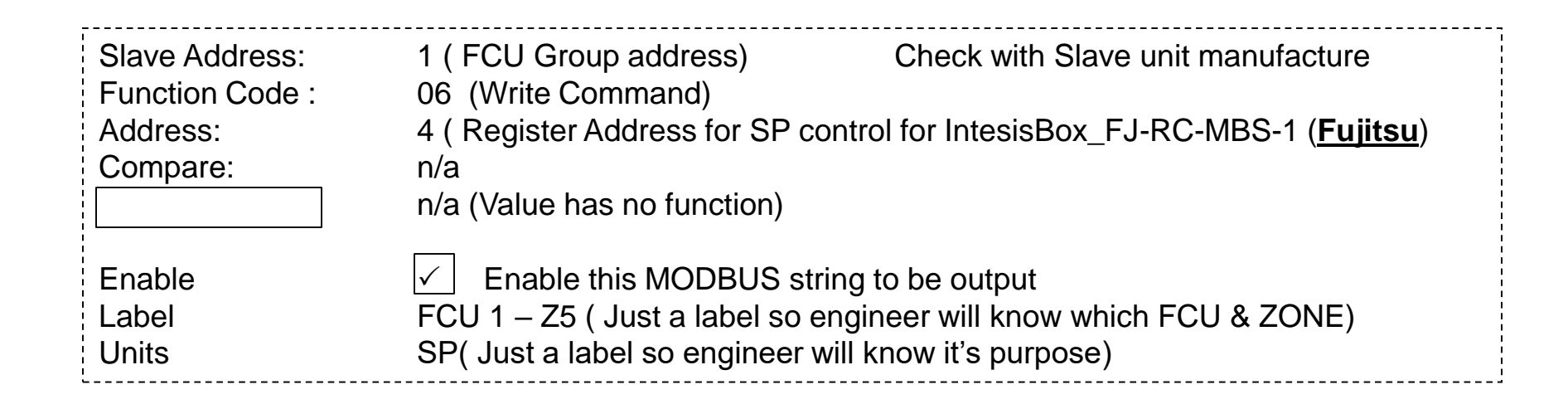

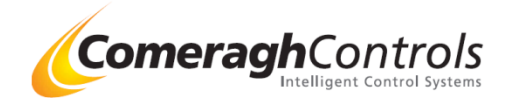

## Tower Walk Fujitsu MODBUS setup Example Fan Speed

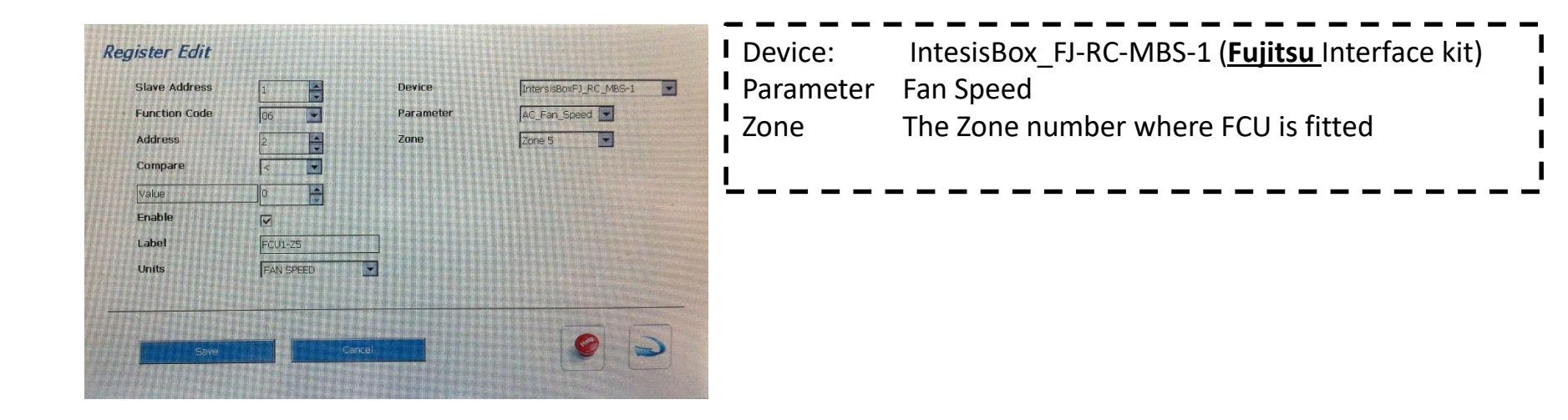

| Slave Address:<br>Function Code :<br>Address:<br>Compare: | 1 (FCU Group address)<br>06 (Write Command)<br>2 (Register Address for Fan<br>n/a<br>n/a (Value has no function) | Check with Slave unit manufacture<br>Speed control for IntesisBox_FJ-RC-MBS-1 |
|-----------------------------------------------------------|----------------------------------------------------------------------------------------------------|-------------------------------------------------------------------------------|
| Enable                                                    | ✓ Enable this MODBUS s                                                                                           | tring to be output                                                            |
| Label                                                     | FCU 1 – Z5 ( Just a label so                                                                                     | engineer will know which FCU & ZONE)                                          |
| Units                                                     | FAN SPEED ( Just a label so                                                                                      | o engineer will know it's purpose)                                            |

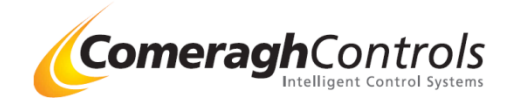

## Charlotte Street **Dakin** MODBUS setup Example SP

| Slave Address | 1       |        | Device    | RTD-10 - D  | Jakin |   |
|---------------|---------|--------|-----------|-------------|-------|---|
| Function Code | 06      |        | Parameter | AC_SP       |       |   |
| Register      | 1       |        | Zone      | Zone 8      |       |   |
| Compare       | < -     |        |           |             |       |   |
| Value         | 0       |        |           |             |       |   |
| Enable        |         |        |           |             |       |   |
| Label         | FCU1-Z8 |        |           |             |       |   |
| Units         | SP      |        |           |             |       |   |
|               |         |        |           |             |       |   |
|               |         |        |           | State State |       |   |
|               |         | Consol |           |             | 0     | - |

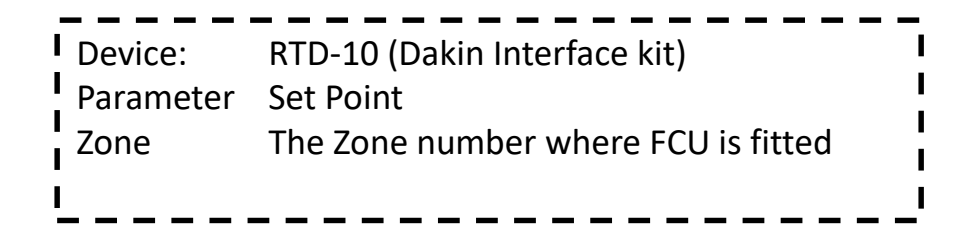

| Slave Address:<br>Function Code : | 1 (FCU Group address)<br>06 (Write Command)                                                                       | Check with Slave unit manufacture                                                          |  |
|-----------------------------------|----------------------------------------------------------------------------------------------------|--------------------------------------------------------------------------------------------|--|
| Address:<br>Compare:<br>Valve     | 1(Register Address for SP<br>n/a<br>n/a (Value has no function)                                                   | control for RTD-10 (Dakin Interface kit)                                                   |  |
| Enable<br>Label<br>Units          | <ul> <li>✓ Enable this MODBUS</li> <li>FCU 1 – Z8 (Just a label so</li> <li>SP(Just a label so enginee</li> </ul> | string to be output<br>o engineer will know which FCU & ZONE)<br>r will know it's purpose) |  |

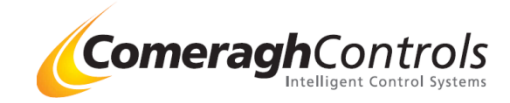

## Charlotte Street **Dakin** MODBUS setup Example Fan Speed

| Slave Address<br>Function Code<br>Register<br>Compare<br>Value<br>Enable<br>Label |     | Device<br>Parameter<br>Zone | RTD-10 - Dakin | Device:<br>Parameter<br>Zone | RTD-10 (Dakin Interface kit)<br>Fan Speed<br>The Zone number where FCU is fitted |
|-----------------------------------------------------------------------------------|-----|-----------------------------|----------------|------------------------------|----------------------------------------------------------------------------------|
| Save                                                                              | Can | cel                         |                |                              |                                                                                  |

| Slave Address:  | 1 (FCU Group address)                        | Check with Slave unit manufacture             |
|-----------------|----------------------------------------------|-----------------------------------------------|
| Function Code : | 06 (Write Command)                           |                                               |
| Address:        | 2 (Register Address for Fan Sp               | beed control for RTD-10 (Dakin Interface kit) |
| Compare:        | n/a                                          |                                               |
| Value           | n/a (Value has no function)                  |                                               |
| Enable          | <ul> <li>Enable this MODBUS strin</li> </ul> | g to be output                                |
| Label           | FCU 1 – Z8 (Just a label so en               | gineer will know which FCU & ZONE)            |
| Units           | Fan Speed (Just a label so eng               | gineer will know it's purpose)                |

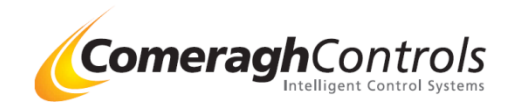

## Charlotte Street **Dakin** MODBUS setup Example MODE

| Slave Address    | 4       | Device    | RTD-10 - Dakin |   |
|------------------|---------|-----------|----------------|---|
| Function Code    | 06      | Parameter | AC_Mode        |   |
| Register         | 3       | Zone      | Zone 9         |   |
| Compare          |         |           |                |   |
| Delay FCU Ht Min | 30      |           |                |   |
| Enable           |         |           |                |   |
| Label            | FCU4-Z9 |           |                |   |
| Units            | MODE    |           |                |   |
|                  |         |           |                |   |
|                  |         |           |                | C |

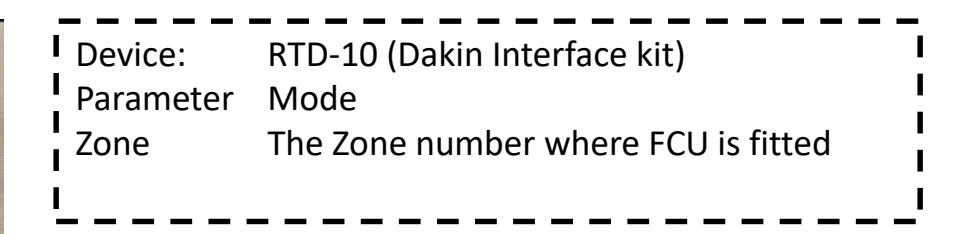

| Slave Address:   | 1 (FCU Group address)         | Check with Slave unit manufacture                      |
|------------------|-------------------------------|--------------------------------------------------------|
| Function Code :  | 6 (Write Command)             |                                                        |
| Address:         | 3 (Register Address for MO    | DE control for RTD-10 (Dakin Interface kit))           |
| Compare:         | n/a                           |                                                        |
| Delay FCU Ht-min | 30 : If Heating SP not achiev | e by ufh after 30 min , then witch FCU MODE to Heating |
|                  | (Max setting is 333min) To av | void Heating set value to 400                          |
| Enable           | ✓ Enable this MODBUS st       | tring to be output                                     |
| Label            | FCU 1 – Z8 (Just a label so   | engineer will know which FCU & ZONE)                   |
| Units            | MODE( Just a label so engin   | eer will know it's purpose)                            |
|                  |                               |                                                        |

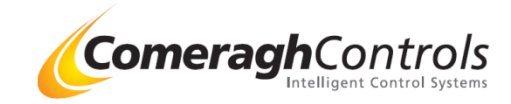

## Charlotte Street **Dakin** MODBUS setup Example On/Off

| Register Edit    |         |           | •              |
|------------------|---------|-----------|----------------|
| Slave Address    | 4       | Device    | RTD-10 - Dakin |
| Function Code    | 06      | Parameter | AC_On_Off      |
| Register         | 5       | Zone      | Zone 9         |
| Compare          | <       |           |                |
| Delay-FCU Ht Min | 30      |           |                |
| Enable           |         |           |                |
| Label            | FCU4-29 |           |                |
| Units            | ON/OFF  |           |                |
| Save             |         | ancel     |                |

| Device:   | RTD-10 (Dakin Interface kit)        | · – |
|-----------|-------------------------------------|-----|
| Parameter | On/Off                              |     |
| Zone      | The Zone number where FCU is fitted |     |
| I         |                                     |     |

| Slave Address:<br>Function Code :                                                       | 4 (FCU Group address)<br>6 (Write Command)                                                                                                    | Check with Slave unit manufacture                                                                                                    |
|-----------------------------------------------------------------------------------------|----------------------------------------------------------------------------------------------------|----------------------------------------------------------------------------------------------------|
| Address:                                                                                | 5 (Register Address for On/Off of                                                                                                    | control for RTD-10 (Dakin Interface kit))                                                                                                    |
| Compare:                                                                                | n/a                                                                                                    |                                                                                                    |
| Delay FCU Ht-min                                                                        | 30 : If Heating SP not achieve by                                                                                                    | / ufh after 30 min , then witch FCU MODE to Heating                                                                                                    |
|                                                                                         | (3 Hr Delay) (Max setting is 333r                                                                                                    | min) To avoid Heating set value to 400                                                                                                    |
| Enable                                                                                  | <ul> <li>Enable this MODBUS string</li> </ul>                                                                                                    | to be output                                                                                                    |
| Label                                                                                   | FCU 4 – Z9 (Just a label so eng                                                                                                    | ineer will know which FCU & ZONE)                                                                                                    |
| Units                                                                                   | ON/OFF (Just a label so engine                                                                                                    | er will know it's purpose)                                                                                                    |
| Function Code :<br>Address:<br>Compare:<br>Delay FCU Ht-min<br>Enable<br>Label<br>Units | <ul> <li>4 (FCO Group address)</li> <li>6 (Write Command)</li> <li>5 (Register Address for On/Off on/a</li> <li>30 : If Heating SP not achieve by (3 Hr Delay) (Max setting is 333r</li> <li>✓ Enable this MODBUS string</li> <li>FCU 4 – Z9 (Just a label so engine</li> </ul> | control for RTD-10 (Dakin Interface kit) )<br>/ ufh after 30 min , then witch FCU MODE to Heating<br>min) To avoid Heating set value to 400<br>g to be output<br>ineer will know which FCU & ZONE)<br>er will know it's purpose) |

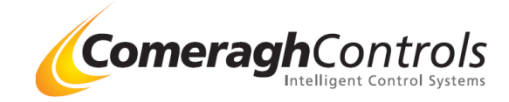

## Corn Mill Mitsubishi MODBUS (MelcoBEMS MINI) setup Example ON-OFF

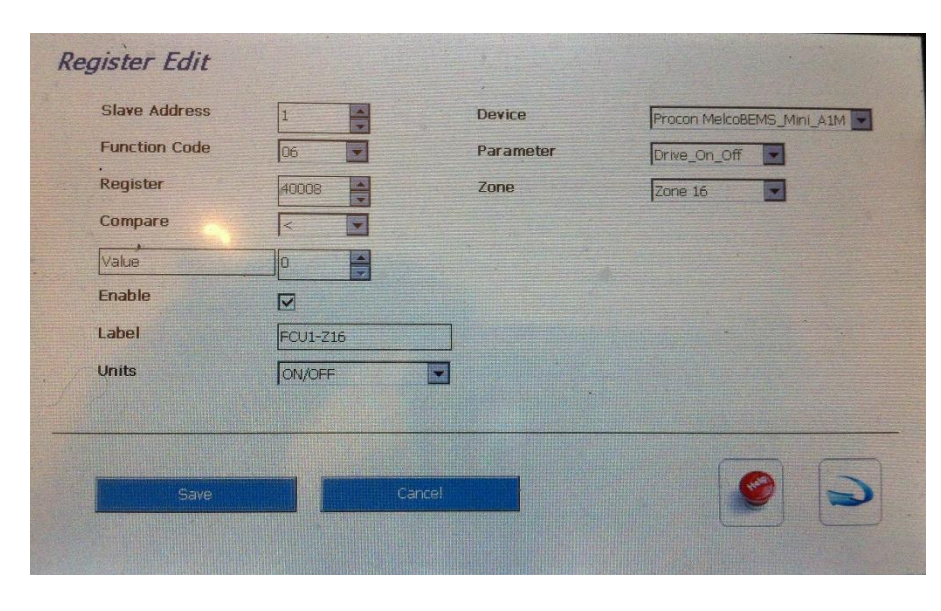

| Device:   | MelcoBEMS MINI(Mitsubishi Interface kit) |  |
|-----------|------------------------------------------|--|
| Parameter | ON / OFF                                 |  |
| Zone      | The Zone number where FCU is fitted      |  |
|           |                                          |  |

| Slave Address:<br>Function Code : | 1 (FCU Group address)<br>6 (Write Command) | Check with Slave unit manufacture                         |
|-----------------------------------|--------------------------------------------|-----------------------------------------------------------|
| Address:                          | 40008 (Register Address for                | ON /OFF control for MelcoBEMS MINI (Mitsubishi)           |
| Compare:                          | n/a                                        |                                                           |
| Value                             | 0 : Delay FCU Ht-min                       |                                                           |
|                                   | (Example: If Heating SP not achie          | ve by ufh after 180 min , then witch FCU MODE to Heating) |
| 1<br>1<br>1                       | (3 Hr Delay) (Max setting is 333mi         | n) To avoid Heating set value to 400                      |
| Enable                            | $\checkmark$ Enable this MODBUS st         | ring to be output                                         |
| Label                             | FCU 1 – Z16 (Just a label so               | engineer will know which FCU & ZONE)                      |
| Units                             | ON/OFF( Just a label so engi               | neer will know it's purpose )                             |

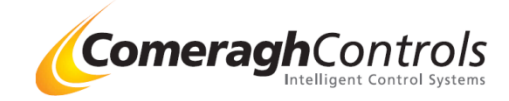

## Corn Mill Mitsubishi MODBUS (MelcoBEMS MINI) setup Example MODE

| Register Edit |          |        |         |              |               |
|---------------|----------|--------|---------|--------------|---------------|
| Slave Address | 1        | De     | vice    | Procon Melco | BEMS_Mini_A1M |
| Function Code | 06       | Pa     | rameter | Mode         |               |
| Register      | 40001    | Zo     | ne      | Zone 16      |               |
| Compare       | <        |        |         |              |               |
| Value         | 0        |        |         |              |               |
| Enable        |          |        |         |              |               |
| Label         | FCU1-Z16 |        |         |              |               |
| Units         | MODE     |        |         |              |               |
| Save          |          | Cancel |         |              | 9             |
|               |          |        |         |              |               |

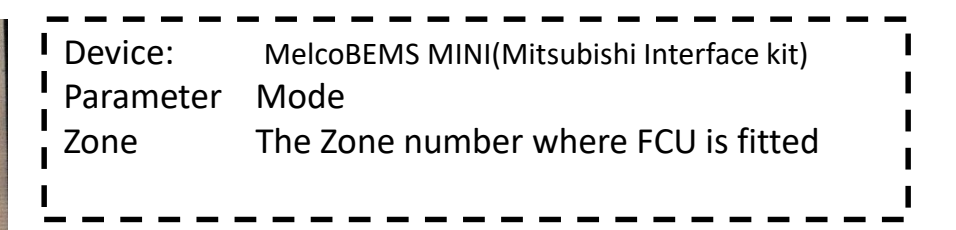

| Slave Address:<br>Function Code : | 1 (FCU Group address)<br>6 (Write Command)                             | Check with Slave unit manufacture                                                      |
|-----------------------------------|------------------------------------------------------------------------|----------------------------------------------------------------------------------------|
| Address:                          | 40001 (Register Address for                                            | MODE control for MelcoBEMS MINI (Mitsubishi)                                           |
| Compare:                          | n/a                                                                    |                                                                                        |
| Value                             | 0 : Delay FCU Ht-min                                                   |                                                                                        |
|                                   | (Example: If Heating SP not achi<br>(Max setting is 333min) To avoid I | eve by ufh after 180 min , then witch FCU MODE to Heating)<br>Heating set value to 400 |
| Enable                            | Enable this MODBUS s                                                   | tring to be output                                                                     |
| Label                             | FCU 1 – Z16 (Just a label so                                           | o engineer will know which FCU & ZONE)                                                 |
| Units                             | MODE( Just a label so engin                                            | eer will know it's purpose)                                                            |

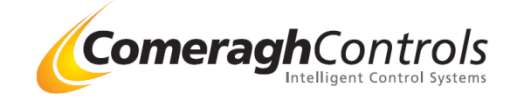

## Corn Mill Mitsubishi MODBUS (MelcoBEMS MINI) setup Example SP

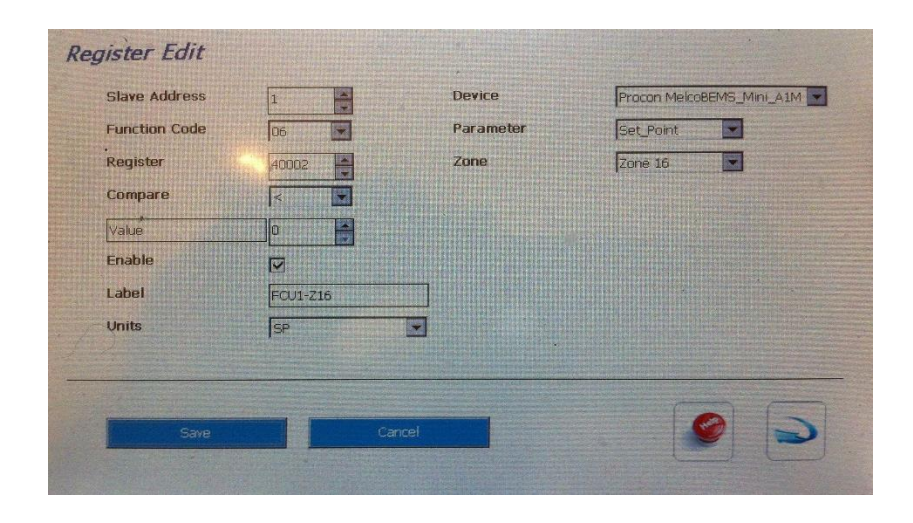

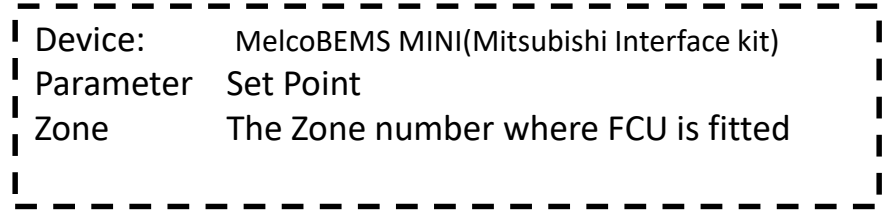

| Slave Address:<br>Function Code :<br>Address: | 1 (FCU Group address)<br>06 (Write Command)<br>40002 (Register Address for SP                      | Check with Slave unit manufacture<br>control for MelcoBEMS MINI (Mitsubishi) |
|-----------------------------------------------|----------------------------------------------------------------------------------------------------|------------------------------------------------------------------------------|
| Compare:                                      | n/a<br>n/a (Value has no function)                                                                 |                                                                              |
| Enable<br>Label<br>Units                      | ✓ Enable this MODBUS string<br>FCU 1 – Z16 (Just a label so en<br>SP(Just a label so engineer will | g to be output<br>igineer will know which FCU & ZONE)<br>know it's purpose)  |

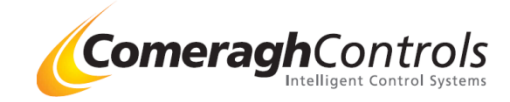

## Corn Mill Mitsubishi MODBUS (MelcoBEMS MINI) setup Example Fan Speed

| Slave Address | 1         | Device    | Procon MelcoBEMS_Mini_A1M |
|---------------|-----------|-----------|---------------------------|
| Function Code | 06        | Parameter | Fan_Speed                 |
| Register      | 40003     | Zone      | Zone 16                   |
| Compare       | <         |           |                           |
| Value         | Ó 📥       |           |                           |
| Enable        |           |           |                           |
| Label         | FCU1-Z16  |           |                           |
| Units         | FAN SPEED |           |                           |
|               |           |           |                           |
|               |           |           |                           |
|               |           |           |                           |
| Save          | La        | ncel      |                           |

| Device:   | MelcoBEMS MINI(Mitsubishi Interface kit) |
|-----------|------------------------------------------|
| Parameter | Fan Speed                                |
| Zone      | The Zone number where FCU is fitted      |
| I         |                                          |

| Slave Address:<br>Function Code : | 1 (FCU Group address)<br>06 (Write Command)                                              | Check with Slave unit manufacture                                                         |
|-----------------------------------|------------------------------------------------------------------------------------------|-------------------------------------------------------------------------------------------|
| Address:<br>Compare:              | 40003 ( Register Address for<br>n/a<br>n/a (Value has no function)                       | Fan Speed control for MelcoBEMS MINI (Mitsubishi)                                         |
| Enable<br>Label<br>Units          | ✓ Enable this MODBUS st<br>FCU 1 – Z16 ( Just a label so<br>SPEED ( Just a label so engi | ring to be output<br>engineer will know which FCU & ZONE)<br>neer will know it's purpose) |

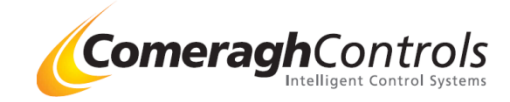

## 3. 1 Multiple Master Setup using Token Ring - Overview

| 1 1 1   | Modbus Rev 7.2                                                                                         |       |  |  |  |  |
|---------|----------------------------------------------------------------------------------------------------|-------|--|--|--|--|
| 1       | Zip File Ref:Modbus Rev 18.06.01-59 - 1.0.6485.23063                                                   |       |  |  |  |  |
| 111     | Modbus.dll                                                                                             |       |  |  |  |  |
|         | _Forms.DLL                                                                                             |       |  |  |  |  |
| 1       | Compatible with cc200 Rev : 18.6.0-53 or later                                                         |       |  |  |  |  |
| 1       | Note: Modbus.Dat must be delete if present on c200                                                     |       |  |  |  |  |
| 1       | L'                                                                                                    |       |  |  |  |  |
|         |                                                                                                    |       |  |  |  |  |
| i i i   | Master Token Passing                                                                                   |       |  |  |  |  |
| 1111    | 1. Each Master must have a unique Id (1,2,3). "0" is undefined                                         |       |  |  |  |  |
| 1       |                                                                                                    |       |  |  |  |  |
| 1       | 2. Device "1" boots with possession of the Token                                                       |       |  |  |  |  |
| i       |                                                                                                    |       |  |  |  |  |
|         | 3. The Token is passed using the "Master Token Passing" Command                                        |       |  |  |  |  |
|         | a. "Master Token Passing" command is setup as follows:                                                 |       |  |  |  |  |
|         | - Slave Address 0                                                                                      |       |  |  |  |  |
| 1       | <ul> <li>Function Code 6</li> </ul>                                                                    |       |  |  |  |  |
| 1       | – Register 50                                                                                          |       |  |  |  |  |
| 1       | <ul> <li>Value</li> <li>ID of the Master to which the Token is being passed.</li> </ul>                |       |  |  |  |  |
| 1 1 1 1 |                                                                                                    |       |  |  |  |  |
| 1       | For Example, if the loken is being passed to Master Device with ID of "2" then the value is set to "2" |       |  |  |  |  |
| 1 1 1   |                                                                                                    |       |  |  |  |  |
| 1111    | b. The "Master Token Passing" command MUST be the LAST programmed register.                            |       |  |  |  |  |
| 1 1 1 1 |                                                                                                    |       |  |  |  |  |
| i       | 4. Two error correction mechanisms are in place to recover token passing in the event of a failure.    |       |  |  |  |  |
|         | ComeraahContro                                                                                         | o/s   |  |  |  |  |
|         | Intelligent Control Sys                                                                                | stems |  |  |  |  |

## **3.2 Multiple Master Setup using Token Ring – Error Correction Mechanisms**

| 5.                                                 | Error correcti                                         | on mechanism A: If a Master fails to pass the token.                                                                                                    |
|----------------------------------------------------|--------------------------------------------------------|----------------------------------------------------------------------------------------------------|
|                                                    | a.                                                     | Each Master monitors the duration of the preceding Master's Modbus transaction.                                                                                                    |
|                                                    | This is labelle                                        | d the "Monitored Duration" = Tick (Qty of Transmissions).                                                                                                    |
|                                                    | b.                                                     | A valid communication is required in order to establish this duration.                                                                                                    |
|                                                    | The duration                                           | is recalculated after every transaction.                                                                                                    |
|                                                    | c.<br>then the Mas                                     | If the token from the preceding Master is not received after a "Failed Token passing Timeout,"<br>ter will take control of the token.                                                                                                    |
|                                                    | d.                                                     | The "Failed Token passing Timeout" is set as follows                                                                                                    |
| •                                                  | Failed Token r                                         | passing Timeout = Monitored Duration + 20 seconds (e.g. 2 FCU = 8 Tx + Token 1Tx = 9) (9+20=29)                                                                                                    |
|                                                    | P                                                      | The mechanism is limited to a single Master failure in a sequence. Recover is possible for the following:                                                                                                    |
|                                                    | i. 123x467                                             |                                                                                                    |
|                                                    | ii. 1 x 3 x 4 x 7                                      | ,                                                                                                    |
|                                                    | Recover is not                                         | t possible for                                                                                                    |
|                                                    | i. 12xx467                                             | 7                                                                                                    |
|                                                    | ii. 1xxx4x7                                            | 7                                                                                                    |
|                                                    |                                                        |                                                                                                    |
| 6.                                                 | Error correcti                                         | on mechanism B:                                                                                                    |
|                                                    | If NO token p                                          | assing has taken place for an extended period of time then each Master will attempt                                                                                                    |
|                                                    | to regain con                                          | trol of the token.                                                                                                    |
|                                                    | a. This is a m                                         | echanism to recover from the loss of token passing for an extended period of time (greater than 5 minutes)                                                                                                    |
|                                                    | b.                                                     | Each Master has a different timeout.                                                                                                    |
|                                                    | С.                                                     | The timeout is for a Mater is set by:                                                                                                    |
|                                                    |                                                        | Timeout = 5 minutes + Master Id*1 minutes                                                                                                    |
|                                                    |                                                        | Example: With Master ID set to 3                                                                                                    |
|                                                    |                                                        | Timeout = 5 + 3 *1                                                                                                    |
|                                                    |                                                        | = 8 minutes                                                                                                    |
|                                                    | d.                                                     | The monitor for "loss of token" is reset each time token passing is detected.                                                                                                    |
| Note if the last<br>therefore the<br>they delay wi | st Touch Screen<br>token is lost )<br>Il be always 6 m | Master Fails, Error correction mechanism B is always applied (Because it passes the token back to the start, and all the master Time Out will start , but since Master #1 will kick in the fastest at 360sec (5+1*1=6 Min) nin until the last master has been fixed. |
|                                                    |                                                        |                                                                                                    |
|                                                    |                                                        | ComeraghContro                                                                                                    |

Intelligent Control Systems

## 3.4 Multiple Master Setup using Token Ring – Error Correction Image

## **Overview:**

Err Normal : Monitor communications Errors E.g. Framing Error = RS485 Collisions

Tick=9 Relates to the previous Touch Screen Master Record the number of Tx (Transmissions) (e.g 2 FCU = 8 Tx + Token 1Tx = 9) Note Transmissions are very 1 Second

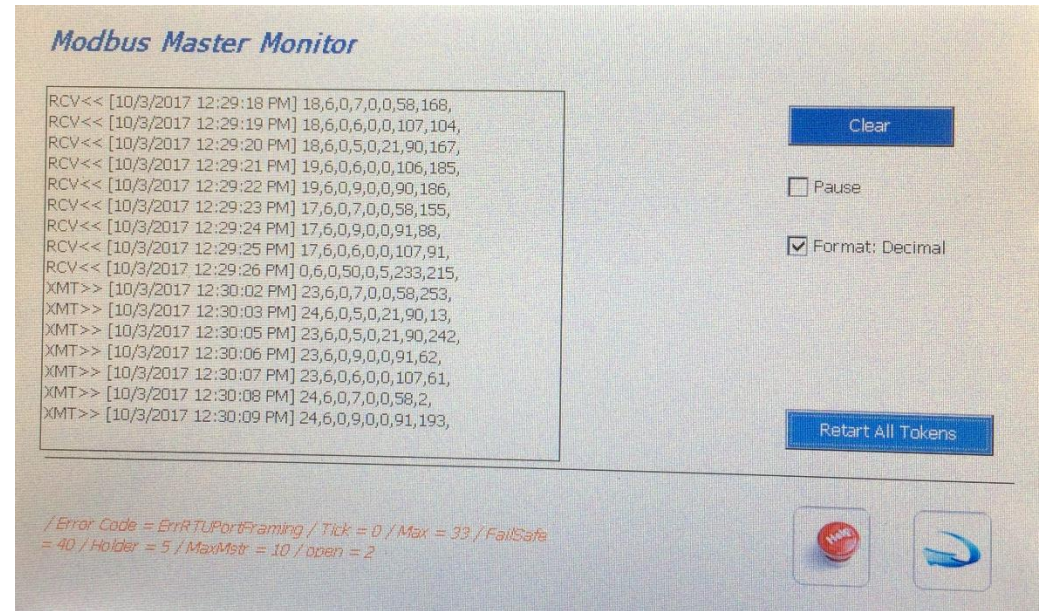

#### Max = 29

This take the Qty Tick (e.g 9) and add 20 seconds = 29 Seconds If the proceeding TS fails , this value is use as a time tout to restart the token from here.

#### Failsafe:

An absolute max time out beyond which a Master will re-enable acquire of the token. This is 5 min=300seconds + Master.Id \* 60 (seconds). = 300+60 = 360 seconds (6 Min) Token starts again at master no 1 All following Masters will see the token being passed from #1 and resent their Failsafe to 0

Holder Identifies which Master currently holds the Token

Max Masters Display the total number of master in the system after one complete token ring operation

#### Open

If the comms port fails (e.g. from a Framing Error= Collision), the port resents it self and this will record the number of times the Port re=opens

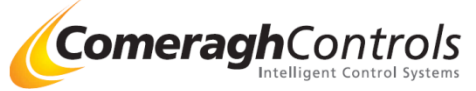

### 3.5 Multiple Master Setup using Token Ring – Buttons

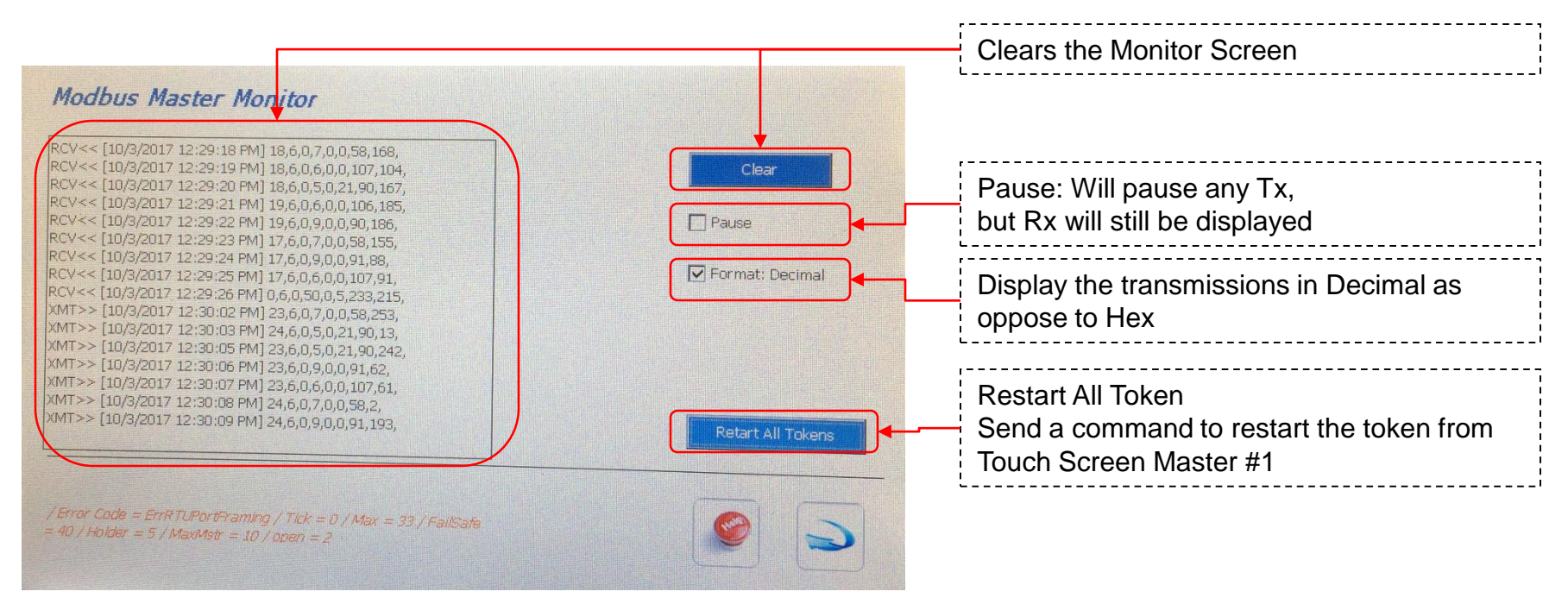

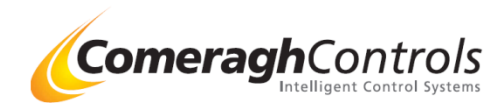

### **3.6 Multiple Master Setup using Token Ring – Sample Wiring**

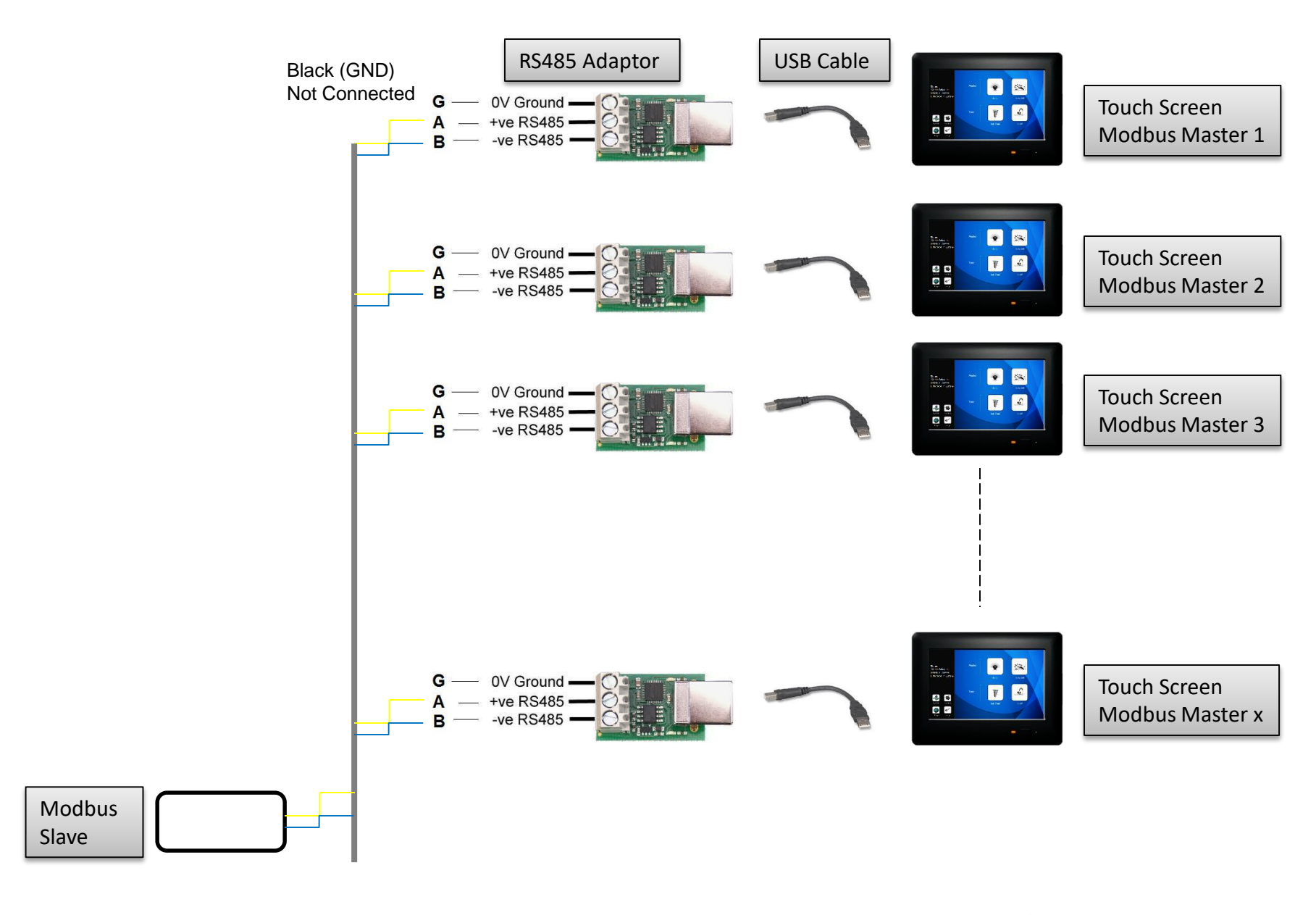

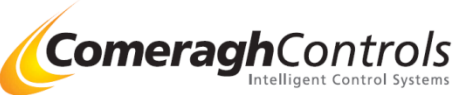

### 3.7 Multiple Master Setup using Token Ring – Master ID

| Modbus Setup<br>Type<br>Id<br>CRC | RTU Enable |
|-----------------------------------|------------|
| Com Port                          |            |
| Rev 1.0.6078.1                    | 536        |

Each Master must have a unique Id (1,2,3...). "0" is undefined

Note:

- Device "1" boots with possession of the Token
- The Token is passed using the "Master Token Passing" Command

Note: Only One Master If Token Ring Not required set the ID to "0"

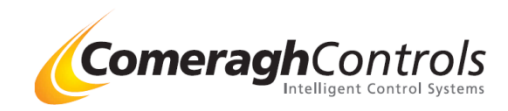

## 3.8 Multiple Master Setup using Token Ring – Last Register

| Register Edit    |            |                    |                 |                  | I act Pagist               | ЛК        |
|------------------|------------|--------------------|-----------------|------------------|----------------------------|-----------|
| Slave Address    | 0          | Device             | Generic         |                  | Last Negist                | <u>CI</u> |
| Function Code    | 06         |                    |                 |                  |                            |           |
| Register         | 50         |                    |                 |                  |                            |           |
| Compare          | <          |                    |                 |                  |                            |           |
| Value            | 2          |                    |                 |                  |                            |           |
| Enable           |            |                    |                 |                  |                            |           |
| Label            |            |                    |                 |                  |                            |           |
| Units            |            |                    |                 |                  |                            |           |
|                  |            | Carca              |                 |                  |                            |           |
| Overview:        |            |                    |                 |                  |                            |           |
| The last Registe | er Must be | e set up a s follo | ow on each To   | uch Screen Ma    | aster                      |           |
| Slave Addre      | ess        | 0                  |                 |                  |                            |           |
| Function Co      | ode        | 6                  |                 |                  |                            |           |
| Register         |            | 50                 |                 |                  |                            |           |
| Value            |            | ID of the Mas      | ter to which th | ie Token is beii | ng passed.                 |           |
|                  |            | Note at last r     | naster, set th  | is value to 1,   | so it returns to the start |           |
| Device :         |            | Generic            |                 |                  |                            |           |

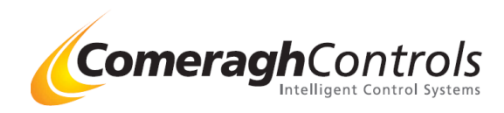

### 4.1 Master & Slave (Port Settings)

| Environment Aux Sensor Comms System<br>Environment Aux Sensor Comms Installer Manual<br>Zone Control<br>Zone Selpoints Modulus Slave Archive Service History<br>Zone Default T Modulus Master Zone Status<br>Calibration<br>Relay Config | Environment     Aux Sensor     Comms     System       Zone Control     Installer Manual     Modules       Zone Setpoints     Modus Slave     Archive       Zone Default T     Modus Master     Zone Status       Relay Config     Timer, Cycle     Cuit              | Overview:<br>Master & Sa<br>Example                                                                                                    | alve can op<br>cc200 M<br>cc200 SI | perate at the<br>laster Contro<br>lave to BMS | same time<br>Illing VRF –<br>or AV system |
|----------------------------------------------------------------------------------------------------|----------------------------------------------------------------------------------------------------|----------------------------------------------------------------------------------------------------|------------------------------------|-----------------------------------------------|-------------------------------------------|
| Environment Aux Sensor Comms Installer Manual<br>Zone Control Nodules<br>Zone Setpoints Modules Service History<br>Zone Default T Module Master Zone Status<br>Calibration<br>Quit<br>Relay Config                                       | Environment Aux Sensor Comms Installer Manual<br>Zone Control IO Status, Emulation Modules<br>Zone Setpoints Modbus Slave Archive Service History<br>Zone Default T Modbus Master Zone Status<br>Calibration<br>Quit<br>Relay Config<br>Timar, Cycle<br>Input Config | Engineering<br>Configuration                                                                                                    |                                    | Diagnostics                                   | System                                    |
| Zone Control Zone Setpoints Modbus Slave Archive Service History Zone Default T Modbus Master Quit Relay Config Timer, Cycle                                                                                                    | Zone Control<br>Zone Setponts<br>Zone Default T<br>Modbus Slave<br>Archive<br>Service History<br>Zone Status<br>Calibration<br>Quit<br>Relay Config<br>Timer, Cycle<br>Irput Config                                                                                  | Environment                                                                                                    | Aux Sensor                         | Comms                                         | Installer Manual                          |
| Zone Sepoints Modbus Slave Archive Service History<br>Zone Default T Modbus Master Zone Status<br>Calibration<br>Quit                                                                                                    | Zone Selpoints Modbus Slave Archive Service History<br>Zone Default T Modbus Master Zone Status<br>Calibration<br>Quit<br>Relay Config<br>Times, Cycle                                                                                                    | Zone Control                                                                                                    |                                    | IO Status, Emulation                          | Modules                                   |
| Zone Default T Modbus Master Zone Status<br>Calibration<br>Quit<br>Relay Config                                                                                                    | Zone Default T Modbus Master Zone Status<br>Calibration<br>Quit<br>Relay Config<br>Times, Cycle                                                                                                    | Zone Setpoints                                                                                                    | Modbus Slave                       | Archive                                       | Service History                           |
| Calibration<br>Quit<br>Timer, Cycle                                                                                                    | Calibration<br>Quit<br>Relay Config<br>Timar, Cycle<br>Jipput Config                                                                                                    | Zone Default T                                                                                                    | Modbus Master                      |                                               | Zone Status                               |
| Quit Relay Config Timer, Cycle                                                                                                    | Quit Relay Config Timar, Cycle Input Config                                                                                                    |                                                                                                    | and the second second              |                                               | Calibration                               |
| Relay Config Timer, Cycle                                                                                                    | Relay Config<br>Times, Cycle<br>Joput Config                                                                                                    | the state of the state of the s |                                    |                                               | Quit                                      |
| Timer, Cycle                                                                                                    | Trimar, Cycle<br>Input Config                                                                                                    | Relay Config                                                                                                    |                                    |                                               |                                           |
|                                                                                                    | InputContrg                                                                                                    | Timer, Cycle                                                                                                    |                                    |                                               |                                           |

#### Comm Port 6

The cc200 Touch Screen will assign the next available port on the system when a USB-RS485 adaptor is attached. ie. Comm Port 6 . This used the driver FTDI

To check if the post assigned is port 6, Access: Start / Run Regedit / HKEY\_LOCAL\_MACHINE/ Drivers/Active (Check the last file e.g. no 53or 54 and see which comport has the FTDI file assigned

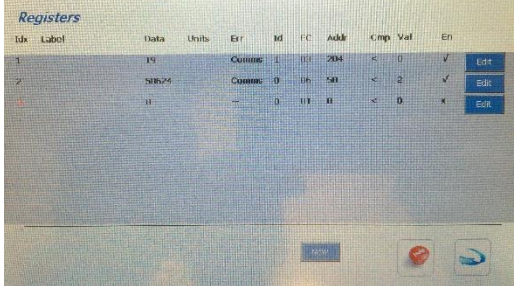

| Ignore Error                                                 |  |
|--------------------------------------------------------------|--|
| Err: Comms                                                   |  |
| Data: 65024                                                  |  |
| This anomaly is display when Mater and slave is in operation |  |
| simultaneously. The system still operates correctly          |  |
|                                                              |  |

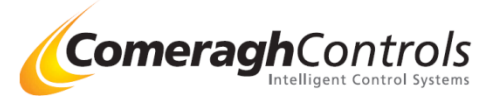

## 4.1 Hardware / Wiring

# Modbus Interface Overview

### Touch Screen HV2 (Housing Ver 2)

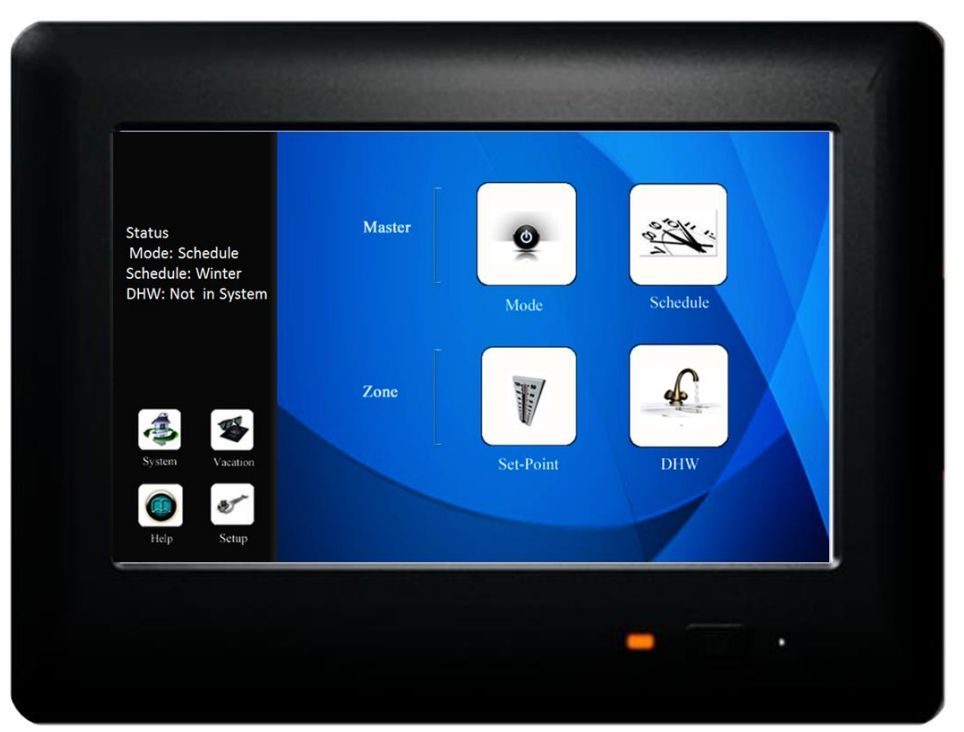

Communication: Sensor & I/O Network : BMS (Modbus) Interface:

RS485 Direct USB- RS485 Adaptor or RS232- RS485 Adaptor

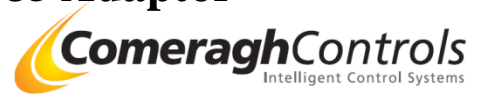

### 4.2 Touch Screen – Wiring Detail

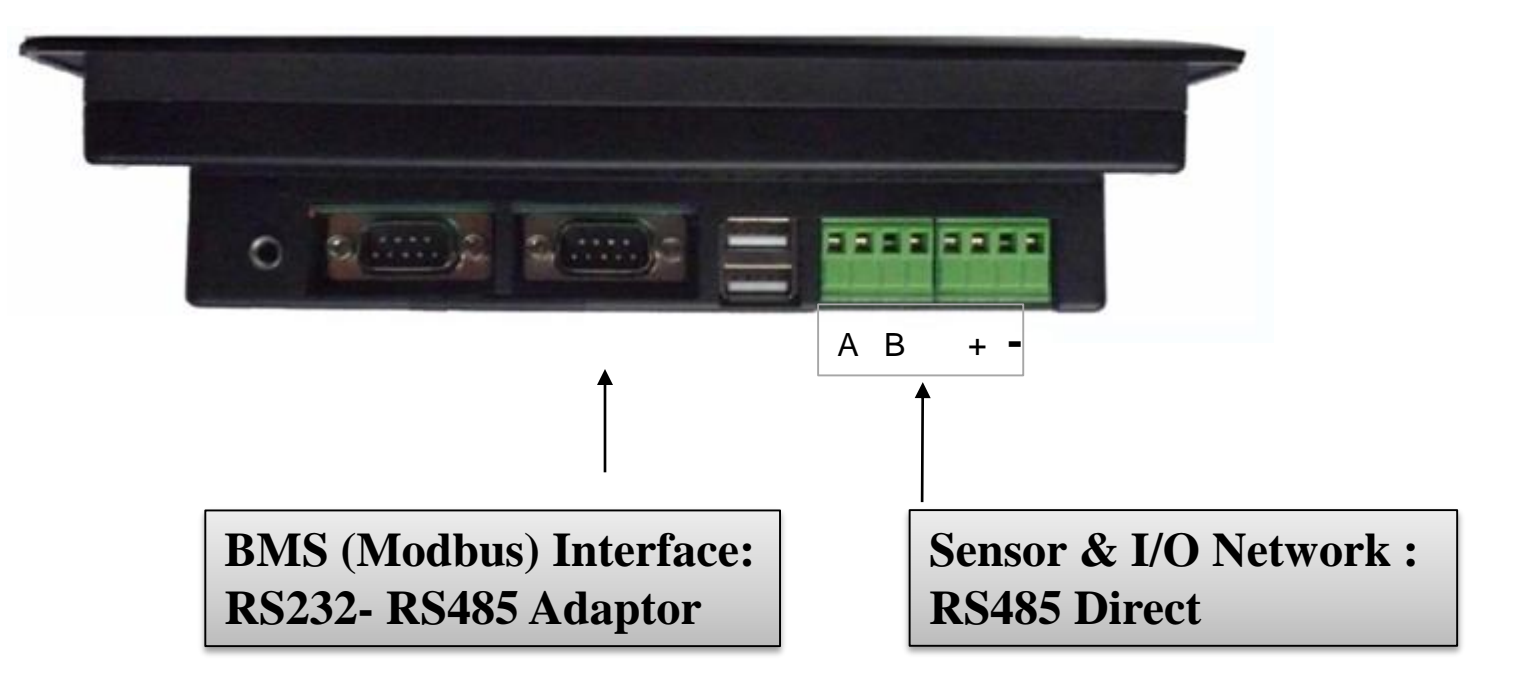

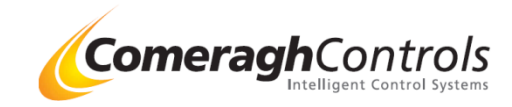

**RS485 Port Direct** 

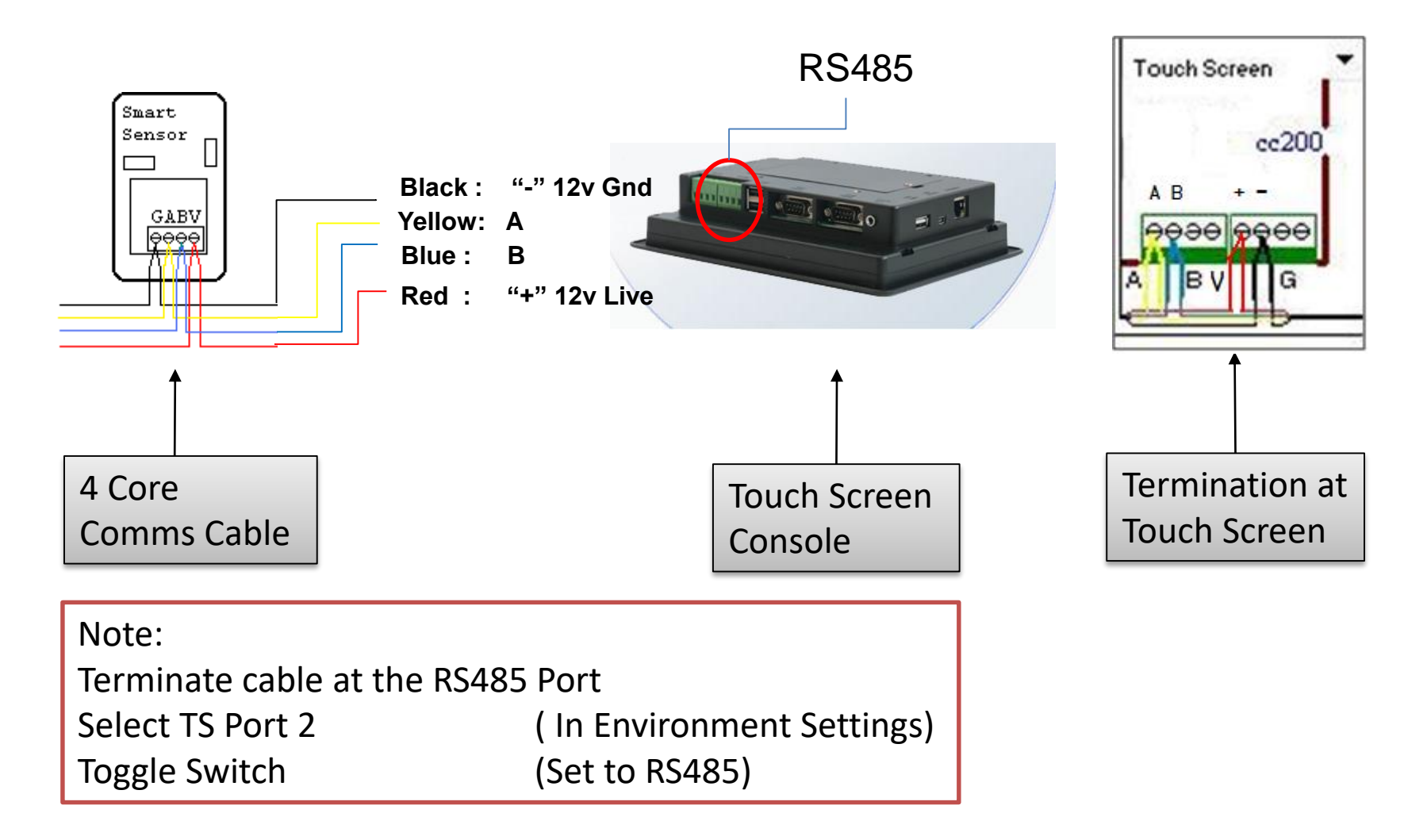

Technical Note: Set Toggle switch inside back of Unit to RS485 Toggle internal switch location : (Remove battery Cover)] Note TS Port 2 can be used for a) RS232 Port 2 or b) RS485 Port

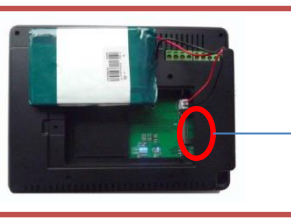

**Toggle Switch** 

**Comeradh**Con

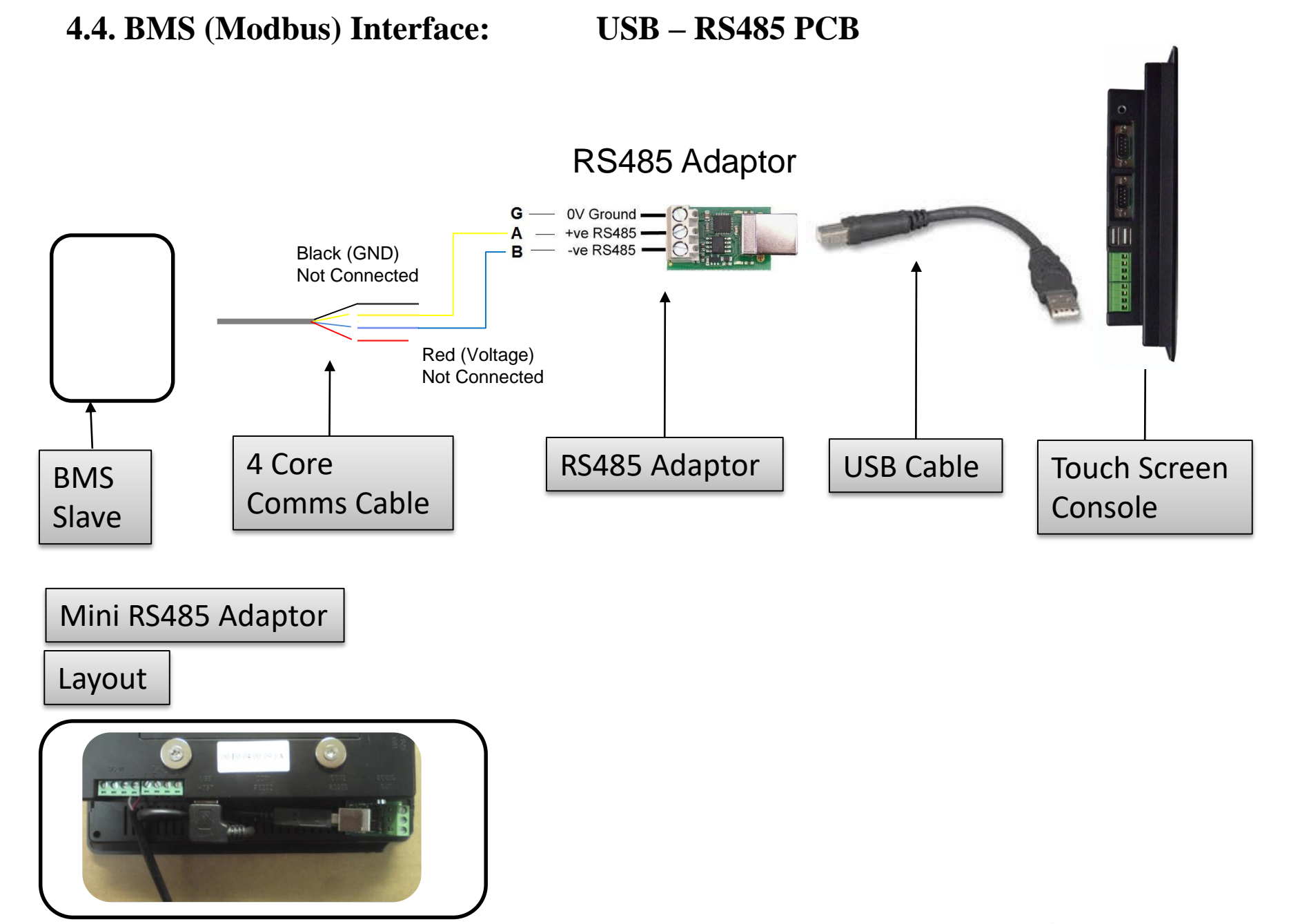

Warning !!! Power off Unit before Disconnection USB Cable

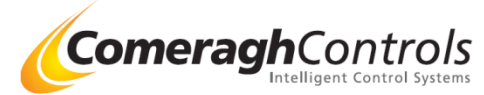

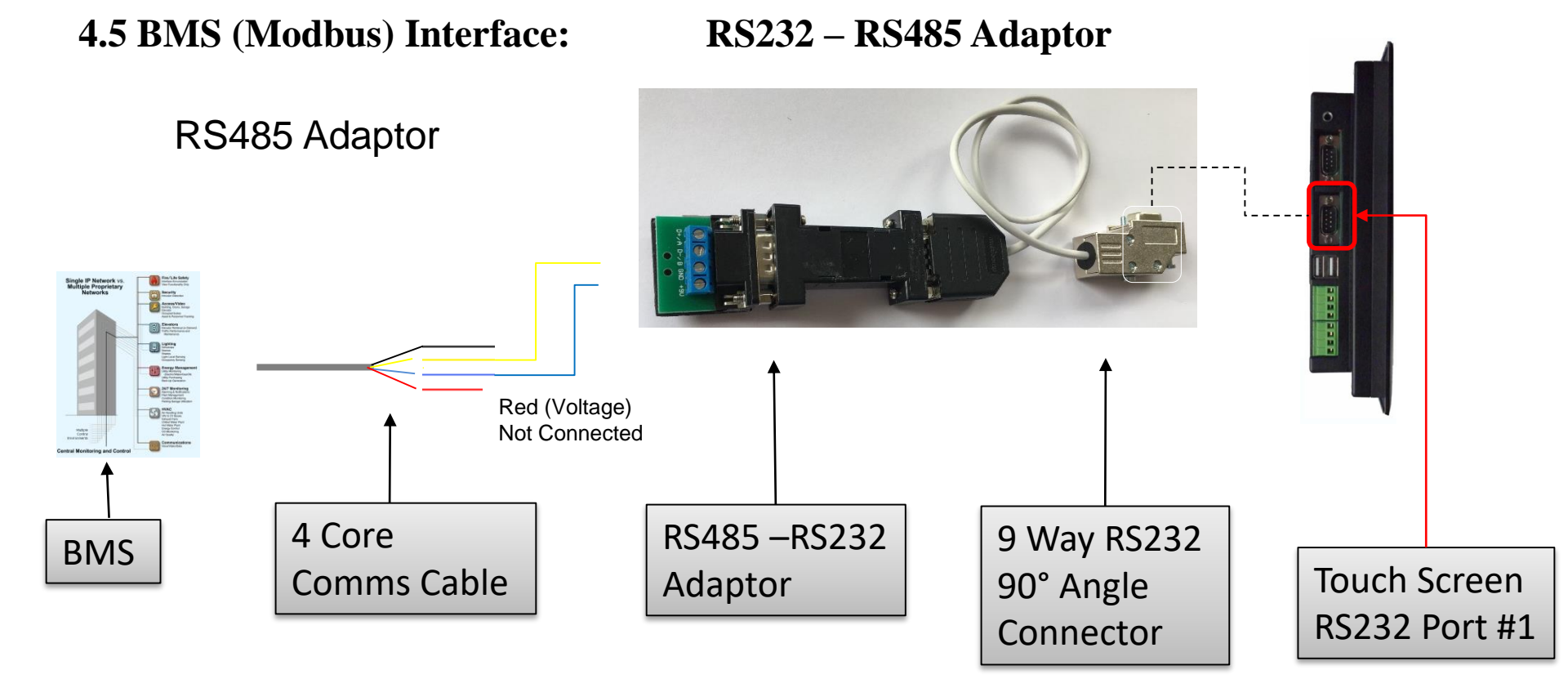

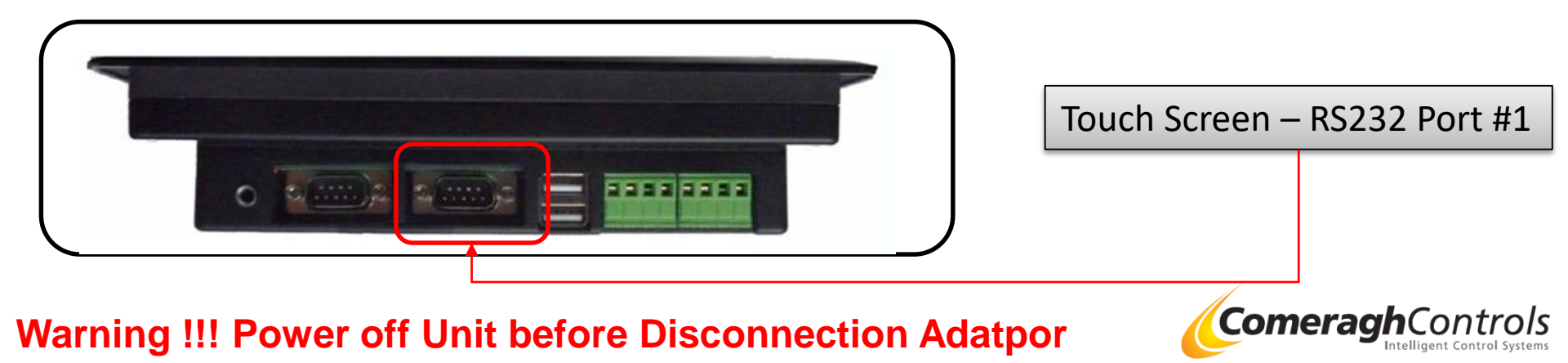

## 5.1 Modbus Slave Setup

| Modbus Setu                                                       | 1p                                                                                                    |  |  |
|-------------------------------------------------------------------|----------------------------------------------------------------------------------------------------|--|--|
| Type<br>Id<br>CRC<br>Com Port<br>Data Bits<br>Parity<br>Stop Bits | RTU   Image: Constraint of the second of the second of th |  |  |
| Rev 1.0.6179.2                                                    | 25398                                                                                                    |  |  |
| <b>Overview:</b><br>Type:                                         | RTU (Rs485) or TCPIP<br>Select: RTU Port (Remote Terminal Unit)                                                                                                    |  |  |
| ID :                                                              | Console ID Console number : As this console will be the Modus Master , the ID is set to 1<br>Set to 1                                                                                                    |  |  |
| CRC :                                                             | CRC Enable Included crc (cyclic redundancy check) in the transmissions<br>Ask if required for client's Modbus<br>Typically set to 0                                                                                                    |  |  |
| Port:                                                             | Assign which port on the console used to link with the BMS<br>Use 0 for USB , Use 1 for RS232, Use 2 for RS485<br>If RS232-RS485 Adaptors supplied : Use 1 for RS232                                                                                                    |  |  |
| Data Bits :<br>Parity:<br>Stop Bits:                              | Option 7, 8(Default) , 9<br>None(Default) , ODD, Even, Mark, Space.<br>One (Default) 2, 1.5                                                                                                    |  |  |

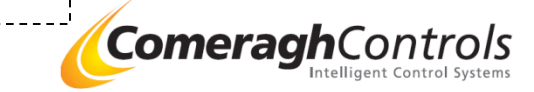